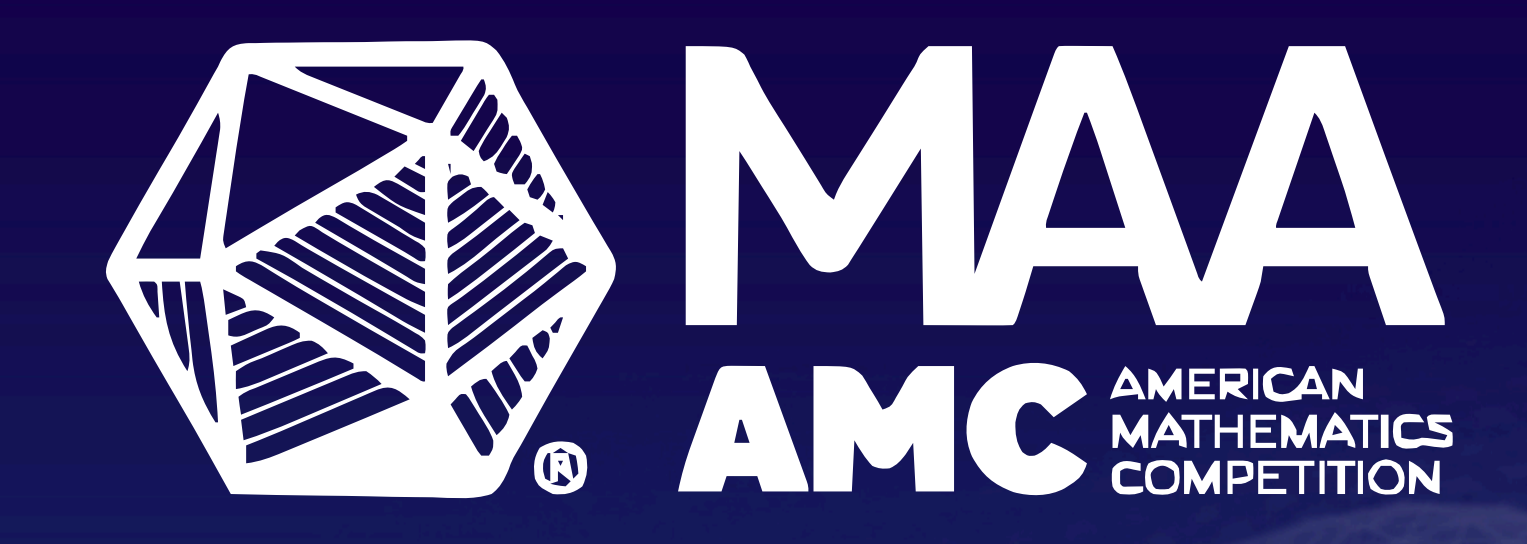

# STUDENT MAA AMC ENROLLMENT GUIDE

### Step One: Open the Registration Form (New and Returning Students)

• The registration link should open to a page like this. If not, it is not the correct link, and you will need to speak with your competition manager (CM) who is giving the MAA AMC.

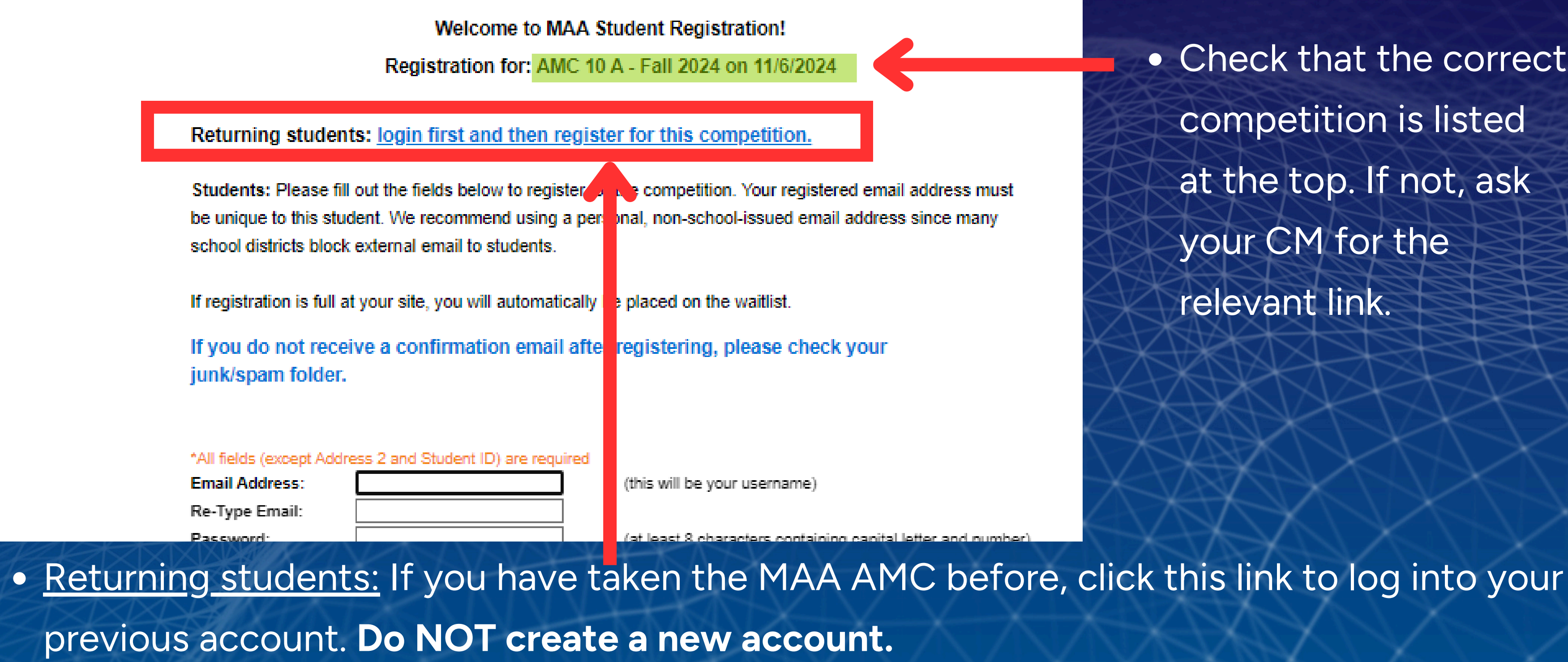

• Check that the correct competition is listed at the top. If not, ask your CM for the relevant link.

#### Step One: Open the Registration Form (Returning Students)

| MAA AMC Stude                                                               | ent Portal |
|-----------------------------------------------------------------------------|------------|
|                                                                             |            |
| Student Login<br>User ID                                                    |            |
| Password                                                                    | E          |
| Forgot your password?                                                       |            |
| Enter the email address and password<br>you used to register for your exam. |            |

- - AMC.

• If the password reset email is blocked by your school email system or you can't remember the email address used, ask your CM to reset your password (and check the email address used) from their registration page on last year's competition portal.

 You will be redirected to the AMC Student. Portal Login Page.

• Log in using the email address (User ID)

and password for the account you created

when you first registered for the MAA

 If you can't remember your password, please click "Forgot your password?"

#### Step Two: Complete the Registration Form (Returning Students)

| *All fields (except Addres | s 2 and Student ID) are required |                   |
|----------------------------|----------------------------------|-------------------|
| Email Address:             | amctech@maa.org                  | (this will be yo  |
| Legal First Name:          | Mary                             |                   |
| Legal Last Name:           | Smith                            |                   |
| Preferred First Name:      | Mary                             |                   |
| Grade:                     | 1 👻                              |                   |
| Birth Date:                | 4 • 8 • 2011 •                   |                   |
| Gender:                    | Prefer not to answer 🗸           |                   |
| Race:                      | Prefer not to answer 🗸           |                   |
| Hispanic:                  | Prefer not to answer 🗸           |                   |
| Address 1:                 | 555 Drury Lane                   | (address only     |
| Address 2:                 |                                  | (optional)        |
| City/Municipality:         | Washington                       |                   |
| State/Province:            | District of Columbia             |                   |
| Postal Code:               | 20001                            |                   |
| District Student ID:       |                                  | (your official di |
|                            |                                  |                   |

• After you log into the student portal, you will be redirected back to the registration page with your existing profile details filled in.

• You cannot directly edit your email address or your name, but your CM can from their registration list after you register. Please make any needed edits (including grade) to the other fields.

ur username)

used for official MAA purposes)

istrict identification number, optional)

#### Step Two: Complete the Registration Form (New Students)

|                           |                                    |                                                              | • <u>Stut</u>     |
|---------------------------|------------------------------------|--------------------------------------------------------------|-------------------|
| *All fields (except Addre | ess 2 and Student ID) are required |                                                              | Cho               |
| Email Address:            |                                    | (this will be your username)                                 |                   |
| Re-Type Email:            |                                    |                                                              |                   |
| Password:                 |                                    | (at least 8 characters containing capital letter and number) | you               |
| Re-Type Password:         |                                    |                                                              |                   |
| Legal First Name:         |                                    |                                                              | Use               |
| Legal Last Name:          |                                    |                                                              | 824811            |
| Preferred First Name:     |                                    |                                                              | 0                 |
| Grade:                    | Select 💙                           |                                                              | 1 A Chin          |
| Birth Date:               | Select 🗸 Select 🗸 Select 🗸         |                                                              | XIX               |
| Gender:                   | Select 🗸                           |                                                              | A X 192           |
| Race:                     | Select ¥                           |                                                              | COSERS.           |
| Hispanic:                 | Select 🗸                           |                                                              | X                 |
| Address 1:                |                                    | (address only used for official MAA purposes)                | X X               |
| Address 2:                |                                    | (optional)                                                   |                   |
| City/Municipality:        |                                    |                                                              |                   |
| State/Province:           | Select V                           | *                                                            | X X X             |
| Postal Code:              |                                    |                                                              |                   |
| District Student ID:      |                                    | (your official district identification number, optional)     | $\times$ $\times$ |
|                           |                                    |                                                              |                   |

\*\*\* Write your email address and password in a secure place and bring this information with you on Competition Day if you are taking the MAA AMC digitally. \*\*\*

- Students new to the MAA AMC: ose an email address to use for account, which will become your <sup>.</sup> ID. Non-school email addresses are preferable, since many school districts block outside emails.
  - Students may use a parent's email address.
- Create a password that you will remember.

## Step Two: Complete the Registration Form (New Students)

| *All fields (except Addr | ss 2 and Student ID) are required |                                                              | • Fill in                  |
|--------------------------|-----------------------------------|--------------------------------------------------------------|----------------------------|
| Email Address:           |                                   | (this will be your username)                                 | name                       |
| Re-Type Email:           |                                   |                                                              |                            |
| Password:                |                                   | (at least 8 characters containing capital letter and number) | Τ                          |
| Re-Type Password:        |                                   |                                                              | • Type                     |
| Legal First Name:        |                                   |                                                              |                            |
| Legal Last Name:         |                                   |                                                              | In the                     |
| Preferred First Name:    |                                   |                                                              | KIA                        |
| Grade:                   | Select 🗸                          |                                                              | <ul> <li>Type</li> </ul>   |
| Birth Date:              | Select V Select V Select V        |                                                              | 1900                       |
| Gender:                  | Select 🗸                          |                                                              |                            |
| Race:                    | Select 🗸                          |                                                              | seco                       |
| Hispanic:                | Select 🗸                          |                                                              |                            |
| Address 1:               |                                   | (address only used for official MAA purposes)                | <ul> <li>If voi</li> </ul> |
| Address 2:               |                                   | (optional)                                                   |                            |
| City/Municipality:       |                                   |                                                              | from                       |
| State/Province:          | Select 🗸                          | •                                                            | ПОШ                        |
| Postal Code:             |                                   |                                                              |                            |
| District Student ID:     |                                   | (your official district identification number, optional)     | third                      |
|                          |                                   |                                                              |                            |

 Please note that what you put in the "Preferred First Name" field is what will automatically be displayed on your answer sheet, registration list, etc.

- n YOUR name (not a parent's e).
- e your legal first name/given name e first box.
- e your last name/family name in the ond box.
- If you have a preferred name different from your legal name, type it in the third box. Otherwise type your first name/given name again.

## Step Two: Complete the Registration Form (New Students)

#### \*All fields (except Address 2 and Student ID) are required

|                       |                            |                                                              |          | Ine  |
|-----------------------|----------------------------|--------------------------------------------------------------|----------|------|
| Email Address:        |                            | (this will be your username)                                 |          |      |
| Re-Type Email:        |                            |                                                              |          |      |
| Password:             |                            | (at least 8 characters containing capital letter and number) |          | opt  |
| Re-Type Password:     |                            |                                                              |          |      |
| Legal First Name:     |                            |                                                              |          | ans  |
| Legal Last Name:      |                            |                                                              | de de la |      |
| Preferred First Name: |                            |                                                              |          |      |
| Grade:                | Select 🗸                   |                                                              | 1 / K    |      |
| Birth Date:           | Select 🗸 Select 🗸 Select 🗸 |                                                              | O/       | X    |
| Gender:               | Select 🗸                   |                                                              | K        | A H  |
| Race:                 | Select 🗸                   |                                                              |          | For  |
| Hispanic:             | Select 🗸                   |                                                              | OBC.     |      |
| Address 1:            |                            | (address only used for official MAA purposes)                |          |      |
| Address 2:            |                            | (optional)                                                   | ×        | sch  |
| City/Municipality:    |                            |                                                              | $\leq >$ |      |
| State/Province:       | Select 🗸                   |                                                              | <        | tead |
| Postal Code:          |                            |                                                              |          |      |
| District Student ID:  |                            | (your official district identification number, optional)     |          | Oth  |
|                       |                            |                                                              |          |      |

e demographic questions are all ional and include a "Prefer not to wer" option.

District Student ID, put in your local ool district ID number IF your cher requests that you do so. herwise ignore it.

# Step Three: Answer the Consent Questions and Submit (All Students)

With permission, the MAA provides regional and national recognition for student awardees in the American Mathematics Competitions (including AMC, AIME, and USAMO/USAJMO). Consenting gives the MAA permission to include your name and school affiliation (including state/country) in publications, including on the MAA's website, if you qualify for recognition in the program. Your score will not be affected if you do not opt in.

I am the student named above, am at least 18 years of age, and I consent to have my name included in publications recognizing achievement.

I am the parent or legal guardian of the student named above and I consent to have their name included in publications recognizing achievement. O Do not publish this student's name in publications recognizing achievement.

With permission, the MAA sends communications to students who participate in the the American Mathematical Competitions (including AMC, AIME, and USAMO/USAJMO) with information from third parties, including marketing information or invitations to be contacted directly by educational institutions, organizations, donors and sponsors, and others who we deem to have a legitimate interest for recruitment, academic or other career and education-related purposes. Your score will not be affected if you do not opt in.

I am the student named above, am at least 18 years of age, and I consent to receive communications from the MAA as described.

I am the parent or legal guardian of the student named above and I consent to allowing the MAA to send communications as described.

O Do not send communications to this student that are not directly related to participation in the competitions.

With permission, the MAA shares names and contact information of students who participate in the American Mathematical Competitions (including AMC, AIME, and USAMO/USAJMO) with educational institutions, organizations, donors and sponsors, and others who we deem to have a legitimate interest in this information for recruitment, academic or other career and education-related purposes.

Any of the information provided may be shared including names, email addresses, school name and address, demographic information (gender/race/ethnicity), mailing addresses, competitions in which the student participated, scores, and information about the student's scores (such as whether they fell in a certain range).

Consenting gives the MAA permission to release your information to third party organizations as described above. Your score will not be affected if you do not opt-in.

I am the student named above, am at least 18 years of age, and I consent to have my information shared as described.

O I am the parent or legal guardian of the student named above and I consent to have their information shared as described. O Do not share this student's information

Register for Exam

• New students: Have your parent/guardian complete these three consent questions before clicking the registration button.

 Only AMC 12 A/B students who are 18+ may answer these questions themselves. All students under 18 who select the "I am the student" option will be considered a "no." • Returning students: Check that your parent/guardian doesn't want to make any changes.

 Don't forget to click the "Register for Exam" button at the end!

#### **Step Four: Registration Confirmation**

Home | My Info | My Profile/Scores

#### Welcome to your MAA AMC Student Portal!

Below you will find a list of official competitions you are registered for.

For Digital Administration: Official digital competition links will open and close at the time indicated for each competition listed below on the day of the competition. You may only start the competition at the competition time designated by your Competition Manager. Your competition manager will also provide you with a passcode to access your digital competition.

For Print & Scan Administration: Your competition manager will provide you with Official problem booklets and your answer sheet at the competition time designated by your Competition Manager.

To update any of your personal info (or to anwer required registration questions for the USA(J)MO), please use the My Info link in the main navigation header.

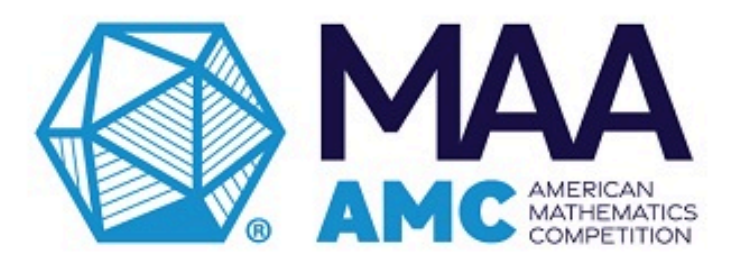

**Competitions Available To Be Taken** 

None at this time

Competitions Available In The Future

AMC 10 B - Fall 2025 Available 11/13/2025 (8:00 AM - 11:59 PM EST) Logout

Competitions Pending Approval

AMC 10 A - Fall 2025 Available 11/7/2025 (8:00 AM - 11:59 PM EST) MAA

\*\*\* If you have any questions about whether your registration has gone through or when it will no longer be pending, please contact your CM.\*\*\*

- After submitting, you will be redirected to your AMC profile page, where you should see the competition listed under "Competitions Pending Approval." Once your CM approves you on their registration page, you will see the competition name listed under "Competitions Available in the Future."

#### **Reminder: Registration and Eligibility Rules**

- AMC 10 & AMC 12: You can only register to take ONE of these competitions on each Competition Day. (E.g. either the AMC 10 A or the AMC 12 A, but not both).
- AMC 8: While we give CMs a week to administer the competition, you may only register to take the AMC 8 once. Please check with your school whether they will be hosting it before registering for it at another location. Scores will be cancelled for students taking AMC8 twice in the same year.
- Age Requirements
  - To participate in the AMC 8, a student must be in grade 8 or below and also under 14.5 years of age on the day of the competition. To participate in the AMC 10, a student must be in grade 10 or below and under 17.5 years of age on the day of the competition. To participate in the AMC 12, a student must be in grade 12 or below and under 19.5. years of age on the day of the competition.